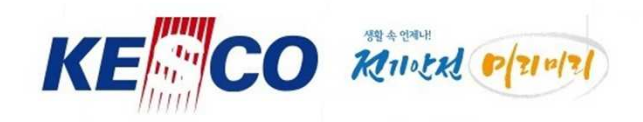

# 직원 홈페이지(램프) 운영 매뉴얼

#### 2020. 02. 25 정보운영처 정보시스템부

Anytime in Life / Electrical Safety In Advance

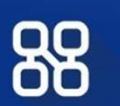

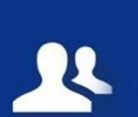

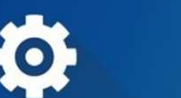

E

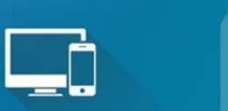

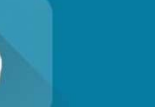

X

한국전기안전공사

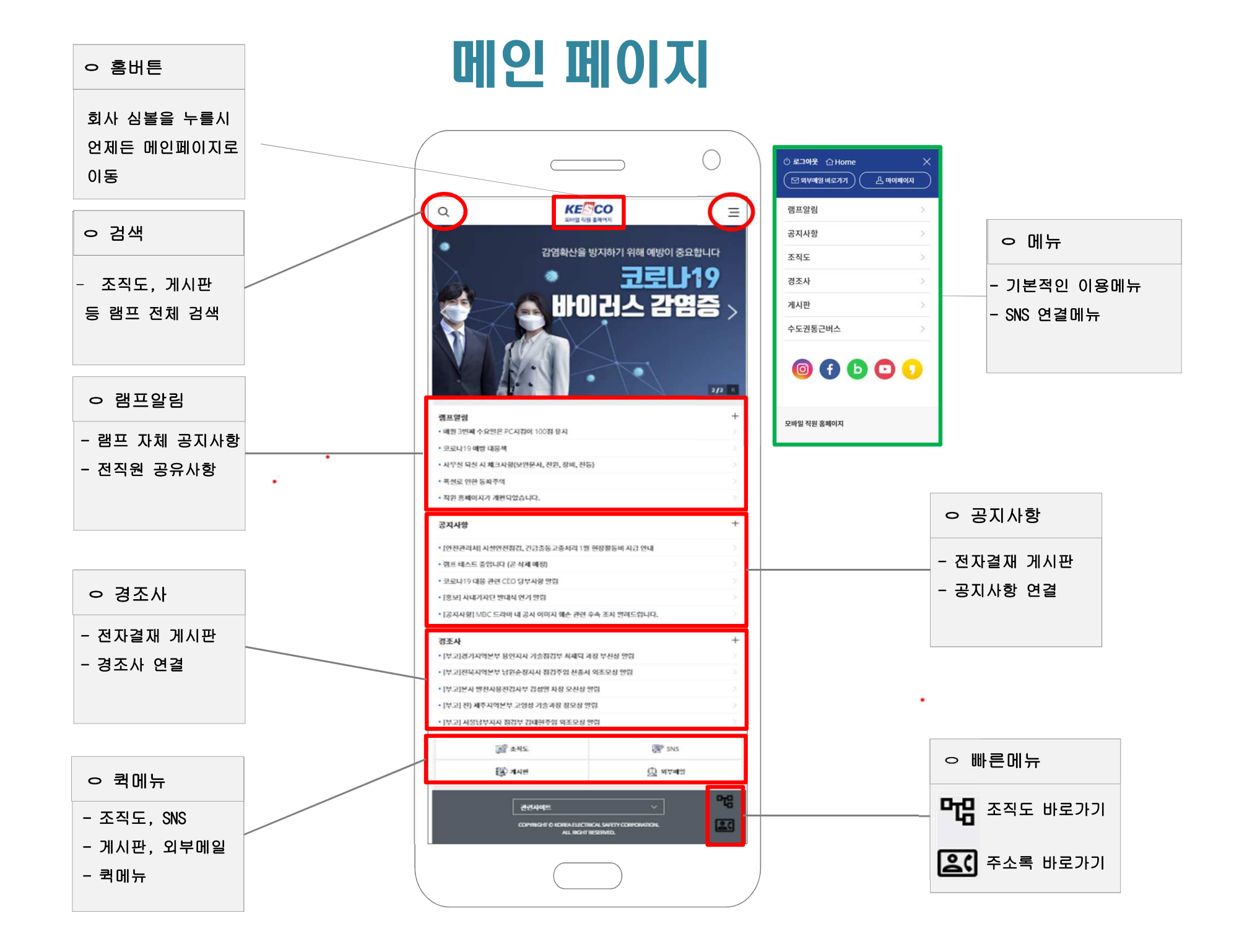

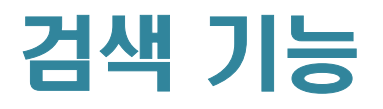

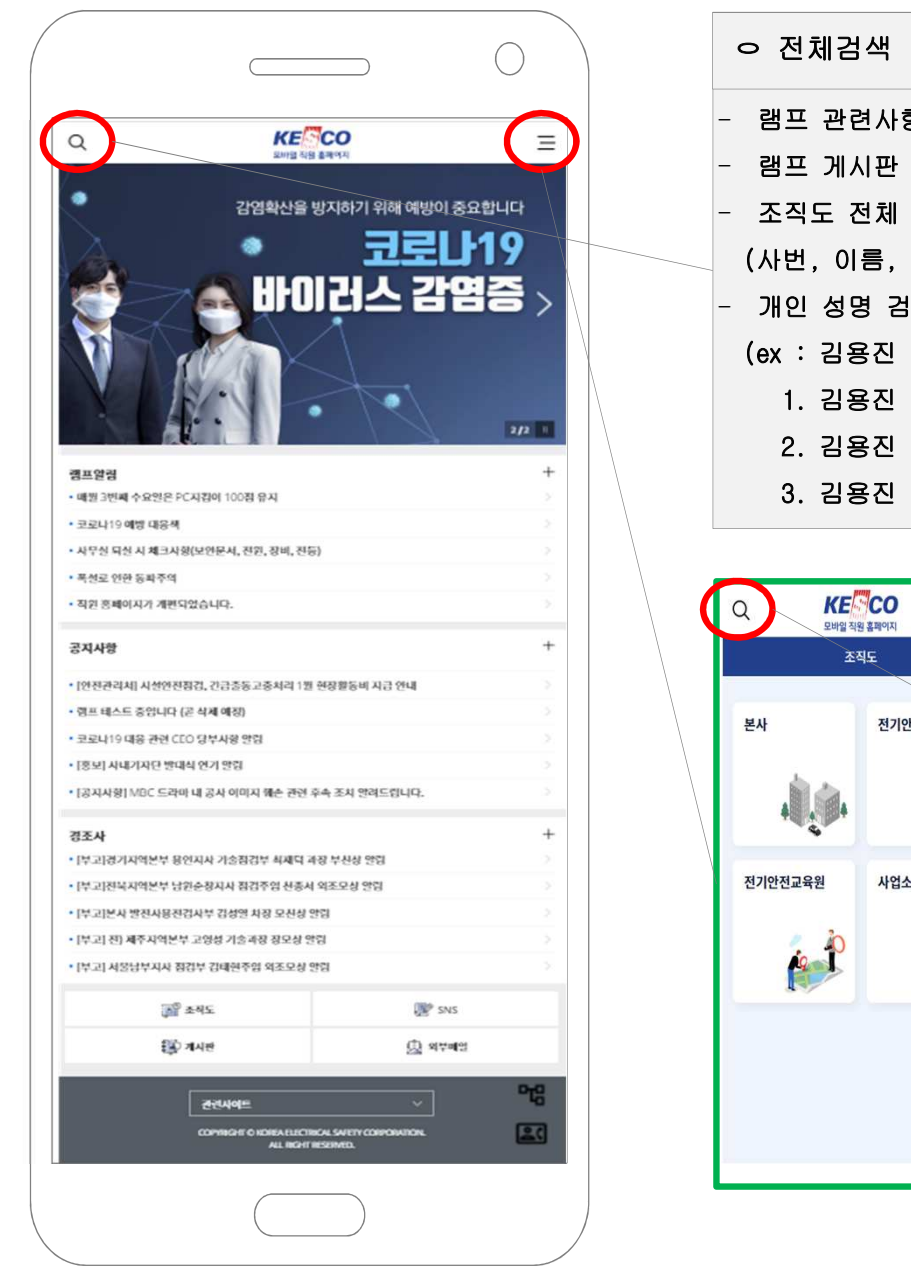

٠

.

| ㅇ 전체검색                       |
|------------------------------|
| 램프 관련사항 검색                   |
| · 램프 게시판 전체 검색               |
| - 조직도 전체 검색 / 3월 2일 적용 예정    |
| (사번, 이름, 사무실번호, 개인휴대폰 번호)    |
| – 개인 성명 검색시 전체 검색 / 3월 2일 적용 |
| (ex : 김용진 검색 시               |
| 1. 김용진 조직도 검색                |
| 2. 김용진 게시글 검색                |
| 3. 김용진 제목 검색 )               |

.

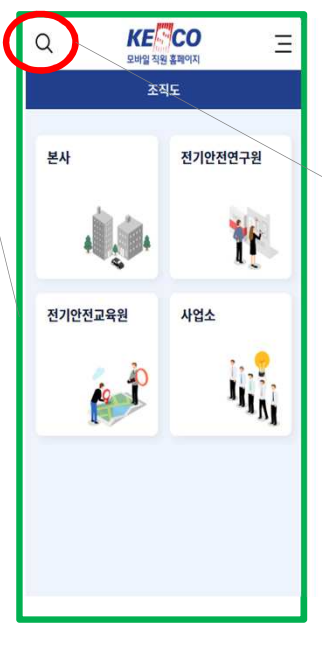

| ㅇ 조직도 검색(현재 가능)   |              |  |  |  |  |  |
|-------------------|--------------|--|--|--|--|--|
| - 조직도 페이지에서 검색시   | 조직도만 검색      |  |  |  |  |  |
| - (사번, 이름, 사무실번호, | 개인휴대폰 번호) 가능 |  |  |  |  |  |

# 메뉴 페이지

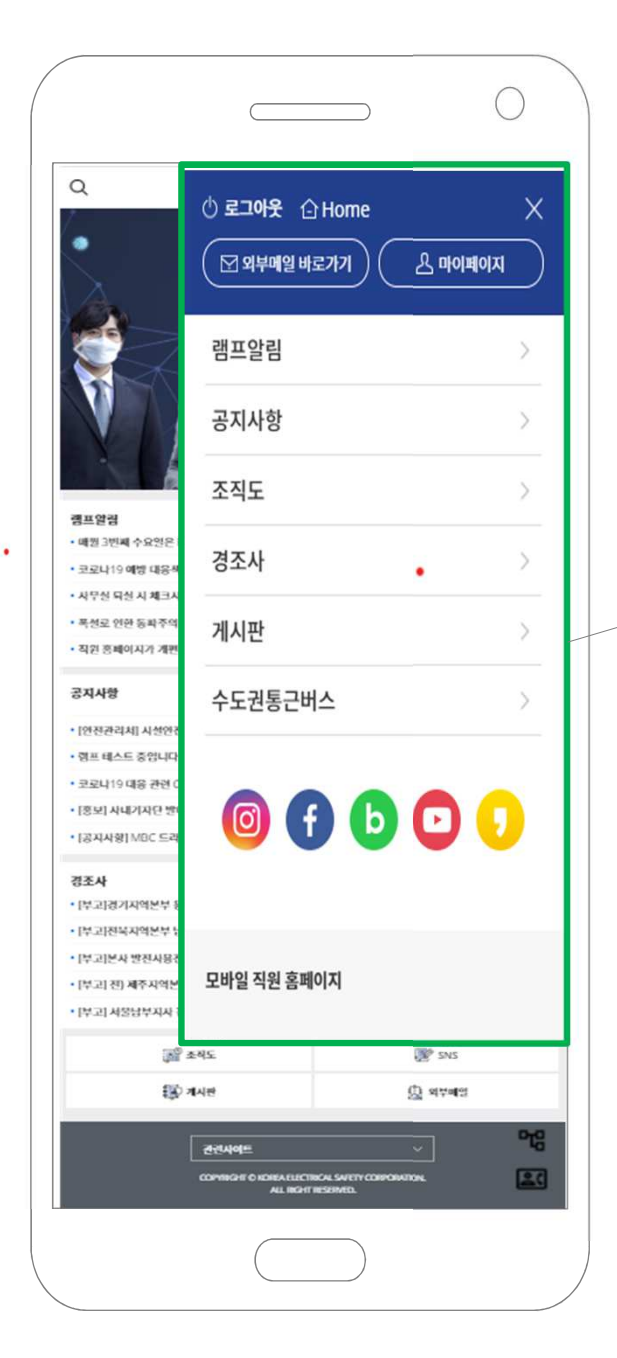

| 🖞 <b>로그아웃</b> 🛆 Home | X          |
|----------------------|------------|
| 🗹 외부메일 바로가기 🖉 마이페이지  | $\bigcirc$ |
| 램프알림                 | >          |
| 공지사항                 | >          |
| 조직도                  | >          |
| 경조사                  | >          |
| 게시판                  | >          |
| 수도권통근버스              | >          |
| 🞯 f b 🖸 🕻            |            |
| 모바일 직원 홈페이지          |            |

#### ★홈 영역

 오그아웃 : 로그아웃
 Home : 메인페이지로 갑니다.
 외부메일 바로가기 : KESCO 외부메일로 연결
 마이페이지: 주소록 및 즐겨찾기

#### ★ 메뉴영역

 램프알림 : 램프 자체 알림 및 공지
 공지사항 : 전자결재 게시판(공지사항)
 조직도 : 조직도
 경조사 : 전자결재 게시판(경조사)
 수도권통근버스 : (본사만 보임) 본사 수도권 통근버스 신청

#### ★ SNS영역

이 인스타그램
에이스북
네이버 블로그
유튜브
카카오스토리

## 게시판 페이지

| <ul> <li>한 로그아웃</li></ul> | $\overset{\times}{\bigcirc}$ |
|---------------------------|------------------------------|
| 램프알림                      | >                            |
| 공지사항                      | >                            |
| 조직도                       | >                            |
| 경조사                       | >                            |
| 게시판                       | ~                            |
| ·공지사항                     |                              |
| • 더 안전로                   |                              |
| • 인사게시판                   |                              |
| ・주(월)간회의자료실               |                              |
| · 업무현황                    |                              |
| • 사장 경영메시지                |                              |
| • 사장 지시사항                 |                              |
| ・KESCO뉴스                  |                              |
| · 경조사                     |                              |
| · 수도권통근버스 공지              |                              |
| 수도권통근버스                   | >                            |
| 🞯 🗗 🕒 🖸 📢                 |                              |

- ·공지사항
- 더 안전로
- 인사게시판
- · 주(월)간회의자료실
- ·업무현황
- 사장 경영메시지
- ・사장 지시사항
- KESCO뉴스
- 경조사
- 수도권통근버스 공지

#### ★ 게시판 ★

게시판은 전자결재 게시판 중 사용 조회가 많은 게시판을 불러오며, 해당 게시판에 내용을 실시간으로 조회 가능합니다.

## 게시판 메뉴

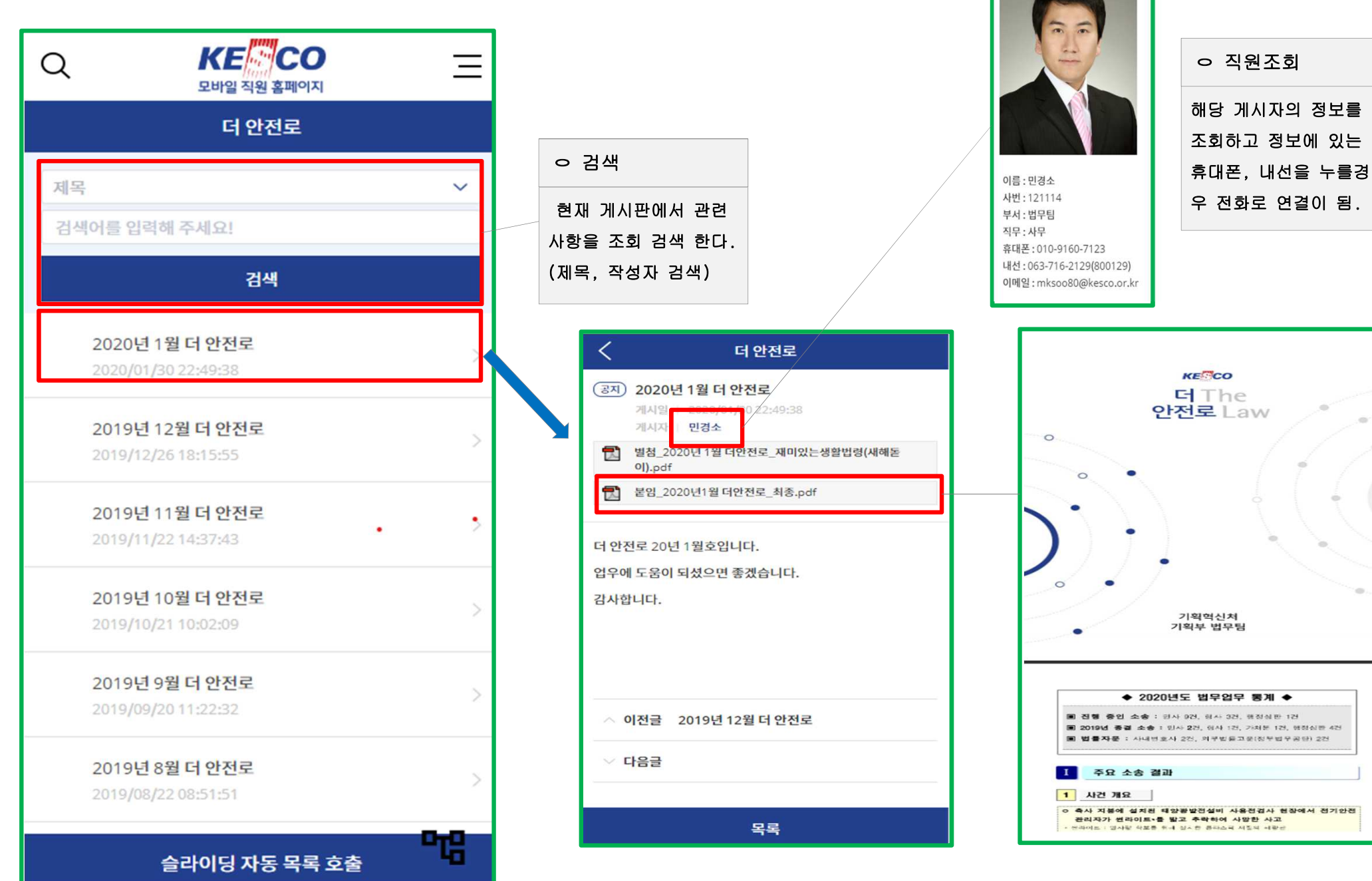

#### <u>조직도 메뉴</u>

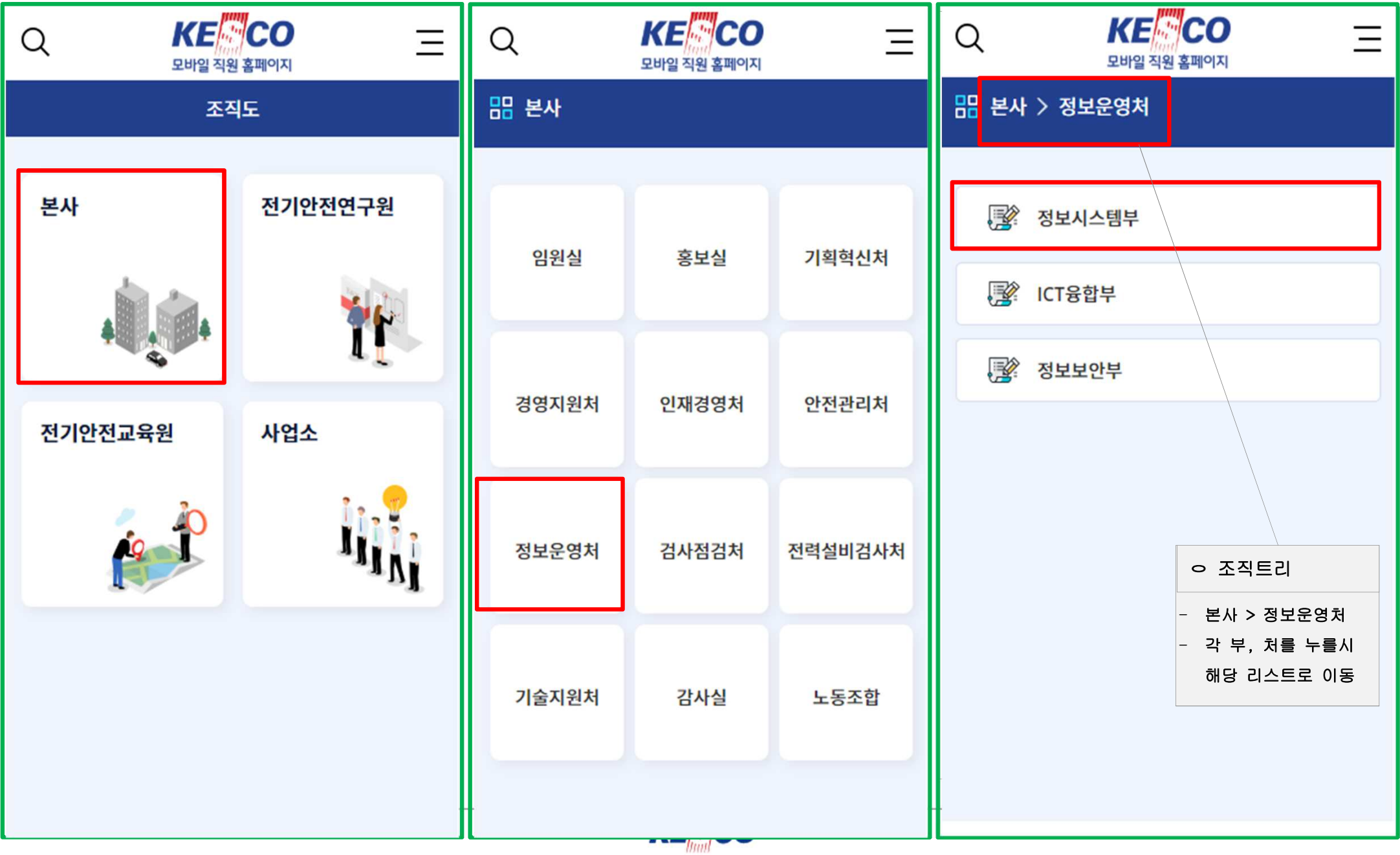

한국전기안전공사

## 조직도 메뉴

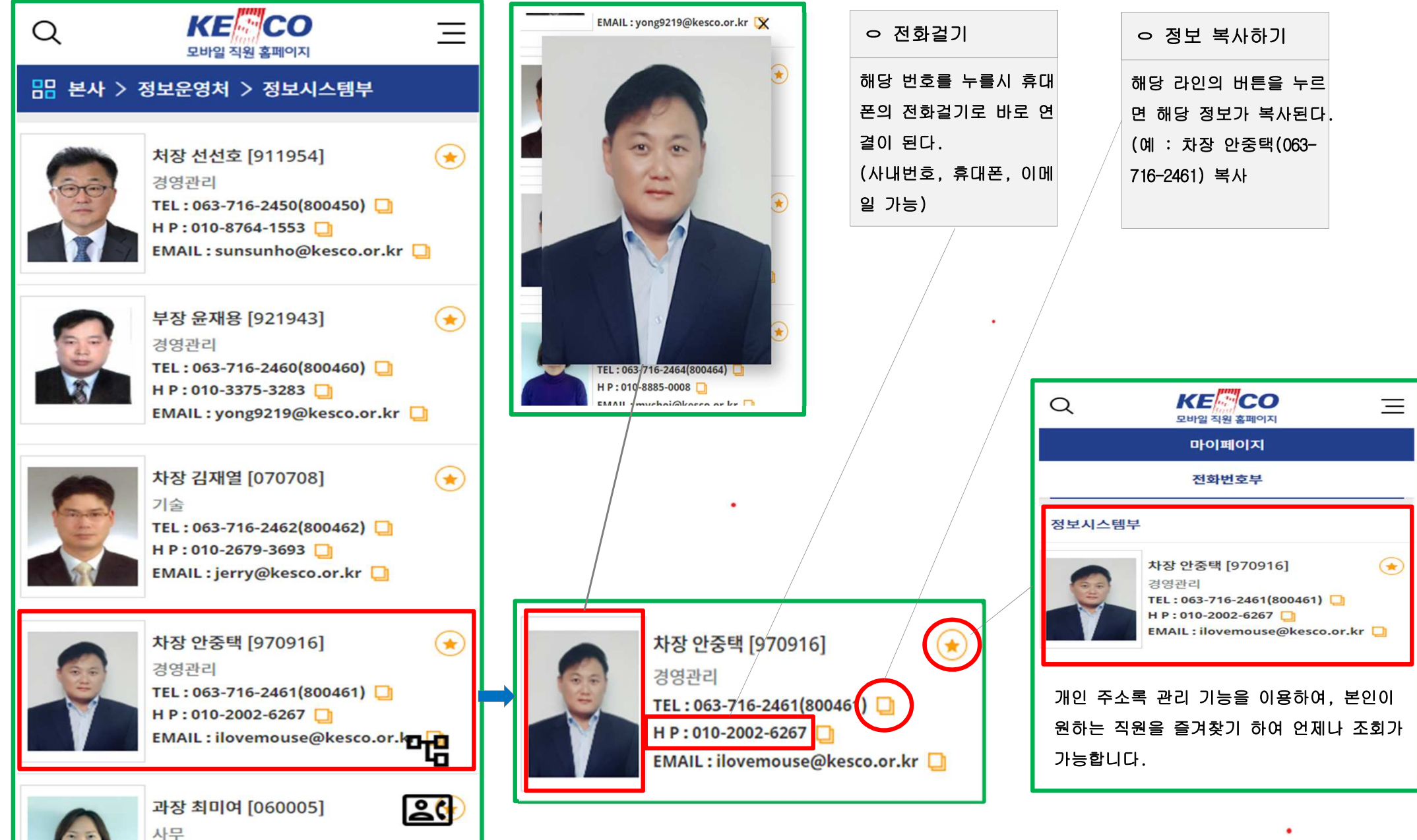

## 즐겨찾기 기능(주소록)

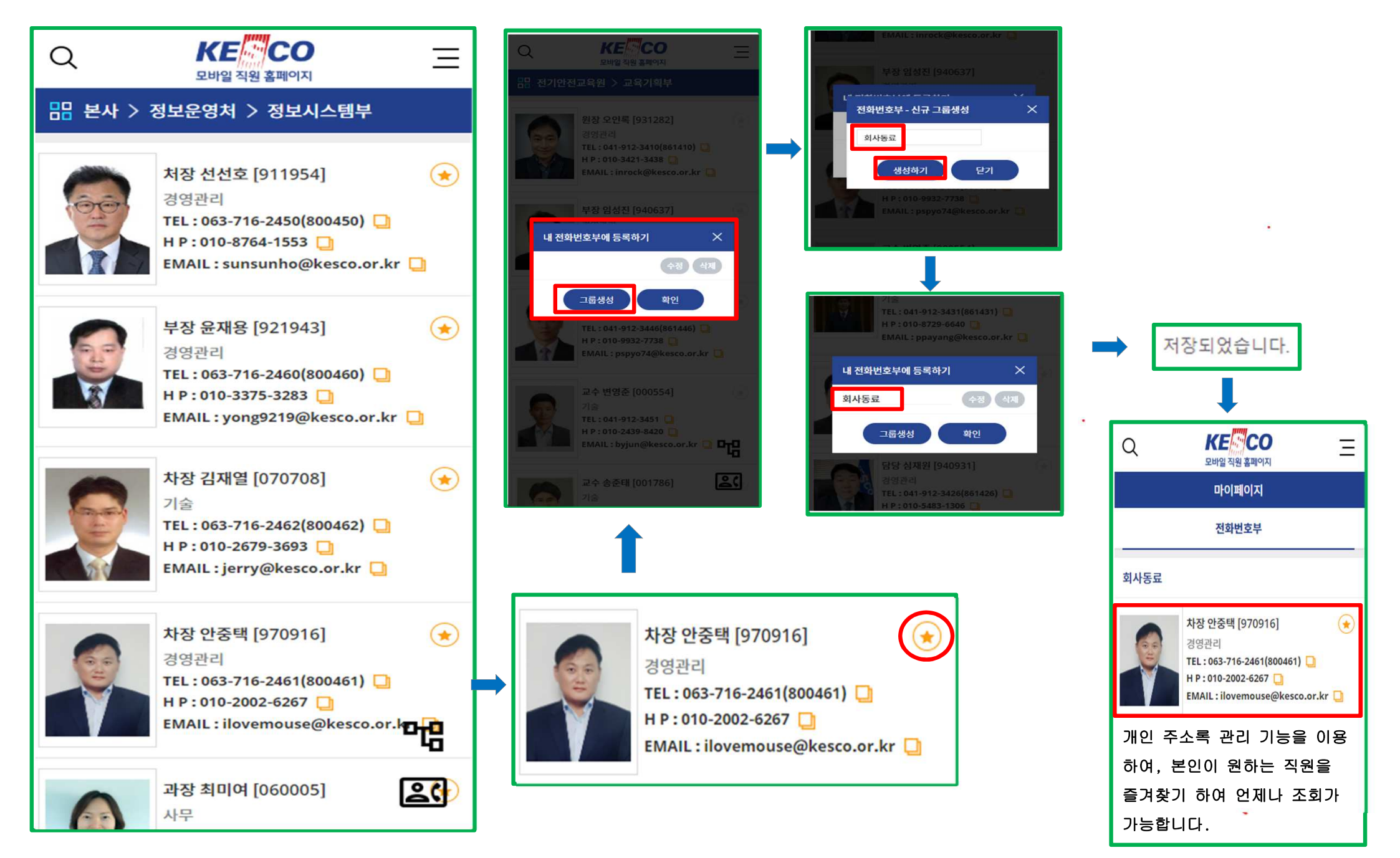

## 수도권 통근버스 메뉴(본사)

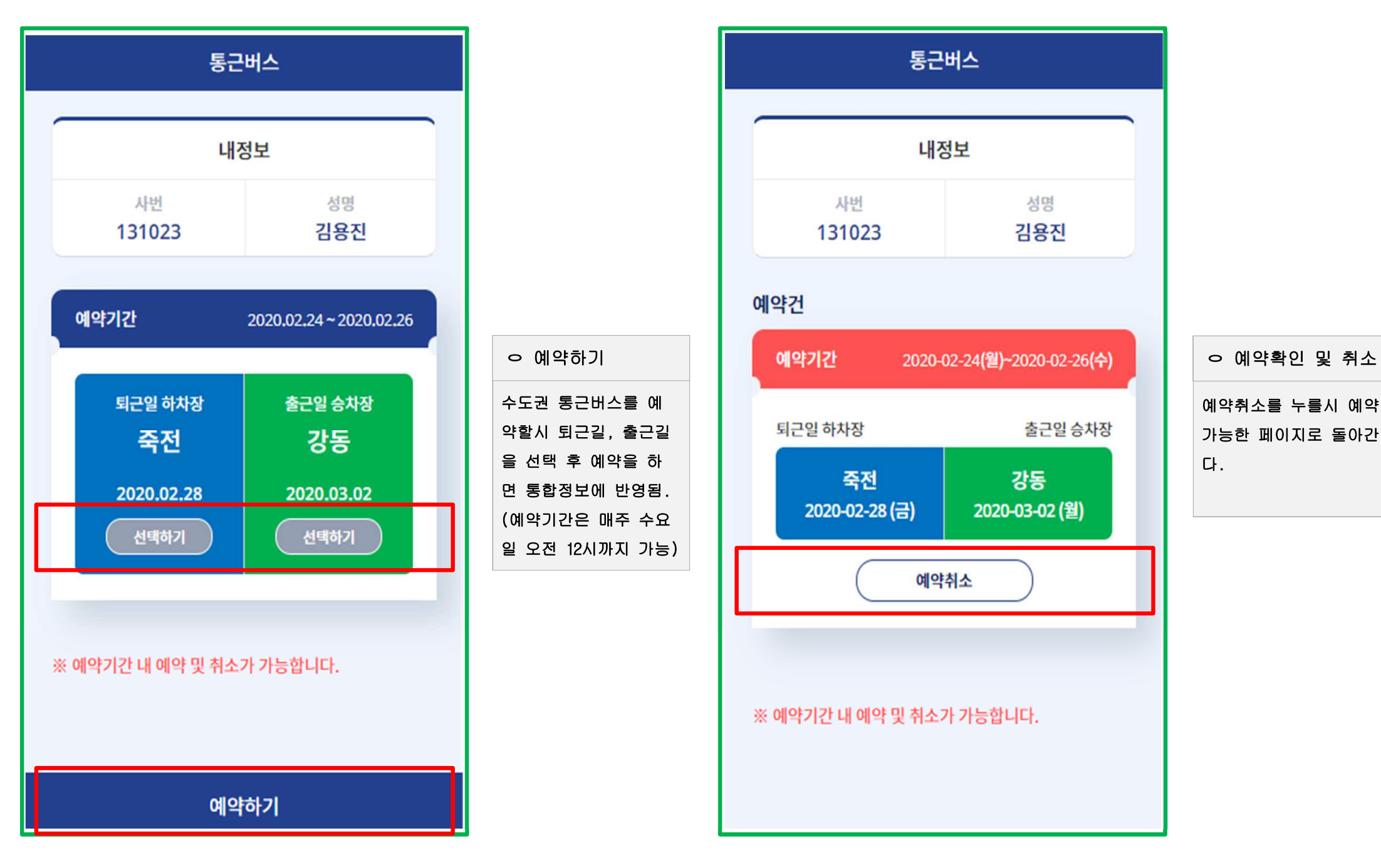

#### 수도권 통근버스 메뉴(관리자)

| Q   | <b>KE</b><br>모바일 직원 | ·<br>- 홈페이지 | Ξ |                                               |
|-----|---------------------|-------------|---|-----------------------------------------------|
|     | 예약                  | 현황          |   |                                               |
| 하차장 |                     |             |   |                                               |
|     | 신갈                  | 2           |   | ㅇ 예약현황확인                                      |
| 승차장 |                     |             |   | 관리자는 예약현황을 보고 금주에 운행할 이용자에<br>대한 수치를 확인할수 있다. |
|     | 죽전                  | 1           |   | (관리자 : 사회적가치부 차량관리 담당자 1명)                    |
|     | 신갈                  | 1           |   |                                               |
|     |                     |             |   |                                               |
|     |                     |             |   |                                               |
|     |                     |             |   |                                               |

| 본사                    | 전기안전연구원                               |                          |        | SNS   | 5                                     |           |                |                        |      |
|-----------------------|---------------------------------------|--------------------------|--------|-------|---------------------------------------|-----------|----------------|------------------------|------|
| A                     | 1                                     |                          |        | Ø     | f                                     | b         | C              |                        |      |
| 전기안전교육원               | 사업소                                   |                          |        |       |                                       |           |                |                        |      |
|                       |                                       |                          |        |       |                                       |           |                |                        |      |
|                       |                                       | ট্ <mark>ট</mark> ক্রথ হ | 📝 SNS  |       |                                       |           |                |                        |      |
| Q <b>KE</b><br>모바일 직원 | ····································· | 記) 게시판                   | 😥 외부메일 | KT 2: | 49 📼 🎄 📷 ···                          |           | <b>10 4</b> 10 | യ⊑ <sup>e*</sup> .nF1C | 0% 🖿 |
| 기 <b>시</b><br>공지사항    | <b>1판</b><br>>                        |                          |        |       | 131023@ke                             | sco.or.kr |                |                        |      |
| 더 안전로                 | >                                     |                          |        |       | ····································· | 지         |                |                        | ſ    |
| 인사게시판                 | >                                     |                          |        |       |                                       | 로그인       |                |                        |      |
| 주(월)간회의자료실            | >                                     |                          |        |       |                                       |           |                |                        | L    |
| 업무현황                  | >                                     |                          |        |       |                                       |           |                |                        |      |
| 사장 경영메시지              | >                                     |                          |        |       |                                       |           |                |                        |      |
| 사장 지시사항               | >                                     |                          |        |       |                                       |           |                |                        |      |
| KESCO뉴스               | >:                                    |                          |        |       |                                       |           |                |                        |      |
| 경조사                   | >                                     |                          |        | [7]   | $\leftarrow \rightarrow$              | 0         | C              | 2                      | 000  |
| 수도권통근버스 공지            | >                                     |                          |        |       | III                                   | 0         | 100 <b></b>    | <                      |      |

퀵메뉴

**KE CO** 모바일 직원 홈페이지

조직도

 $\equiv$ 

Q

#### **THANK YOU!**